## MANUAL AUDIENCIAS VIRTUALES

El Juzgado Segundo Promiscuo Municipal de Anserma, Caldas presenta el manual para la realización de audiencias virtuales a través del sistema Lifesize, Teams y/o polycom realpresence

Requisitos para ingresar: Contar con un computador de mesa con cámara web y micrófono, o un pc portátil con cámara y micrófono integrado o un celular con cámara frontal y una conexión a internet estable.

Para una audiencia virtual con Lifesize y/o Teams a través de un computador de mesa, portátil con cámara y micrófono integrado o un celular, se procede de la siguiente forma:

Una vez se ha programado la audiencia a realizar, el juzgado le envía a las partes intervinientes un correo electrónico y/o mensaje de texto a través de whatsapp el cual contendrá el id y/o el enlace (link) para conectarse a la audiencia, es de anotar que, el Enlace (Link) varía de acuerdo al medio a utilizar.

A continuación se muestran los tipos de enlace que se pueden usar:

1) Enlace (link) si se usa el Lifesize:

Se le envía un link como este para ingresar:

https://call.lifesizecloud.com/4295354 4295354@ call.lifesizecloud.com

El usuario tiene dos opciones dar click en el enlace o copiarlo y pegarlo en la barra de dirección del navegador

| 💁 Correo: Juzgado 02 Promiscuo M 🗙 🎯 Sign In - Lifesize                              | × +                                 | - 0                 | ×                 |  |  |  |
|--------------------------------------------------------------------------------------|-------------------------------------|---------------------|-------------------|--|--|--|
| $\leftarrow \rightarrow \mathbb{C}$ $\otimes$ https://call.lifesizecloud.com/4295354 | 1                                   | 2 × Q               |                   |  |  |  |
| See Lifesize   Call - https://call.lifesizecloud.com                                 | /4295354 ×                          |                     |                   |  |  |  |
| ۹ https://call.lifesizecloud.com/4295354 - Goog                                      | e Búsqueda                          |                     |                   |  |  |  |
|                                                                                      |                                     |                     |                   |  |  |  |
|                                                                                      | Please sign in to get started       |                     |                   |  |  |  |
|                                                                                      | r lease sign in to get started      |                     |                   |  |  |  |
|                                                                                      | Email                               |                     |                   |  |  |  |
|                                                                                      |                                     |                     |                   |  |  |  |
|                                                                                      |                                     |                     |                   |  |  |  |
|                                                                                      |                                     |                     |                   |  |  |  |
|                                                                                      | Next                                |                     |                   |  |  |  |
|                                                                                      | Forgot password?                    |                     |                   |  |  |  |
|                                                                                      | New to Lifesize? Sign up, it's free |                     |                   |  |  |  |
|                                                                                      | rier te unester, orginer, no nee    |                     |                   |  |  |  |
|                                                                                      |                                     |                     |                   |  |  |  |
| © 2020 Lifesize, Inc. All rights reserved. Privacy Policy   Terms of Service         |                                     |                     |                   |  |  |  |
| 🖺 cursor.jpg 🧄 🛸 9-logos-de-navegjpg                                                 | DIRECTORIO SOPxlsx                  | Mostrar todo        | ×                 |  |  |  |
| 🛋 🩋 🚆 💽 🗴 🖬                                                                          | C 🤞 🌿 🎠 🔁 🔶                         | ESP 4:5<br>LAA 26/0 | l p. m.<br>6/2020 |  |  |  |

Una vez ingresa le sale una pantalla en la cual en la parte superior le preguntara si permite el uso de la cámara y el micrófono a lo cual debe decir

a todo que "Si", luego en click en aceptar términos y luego click en unirse a la reunión.

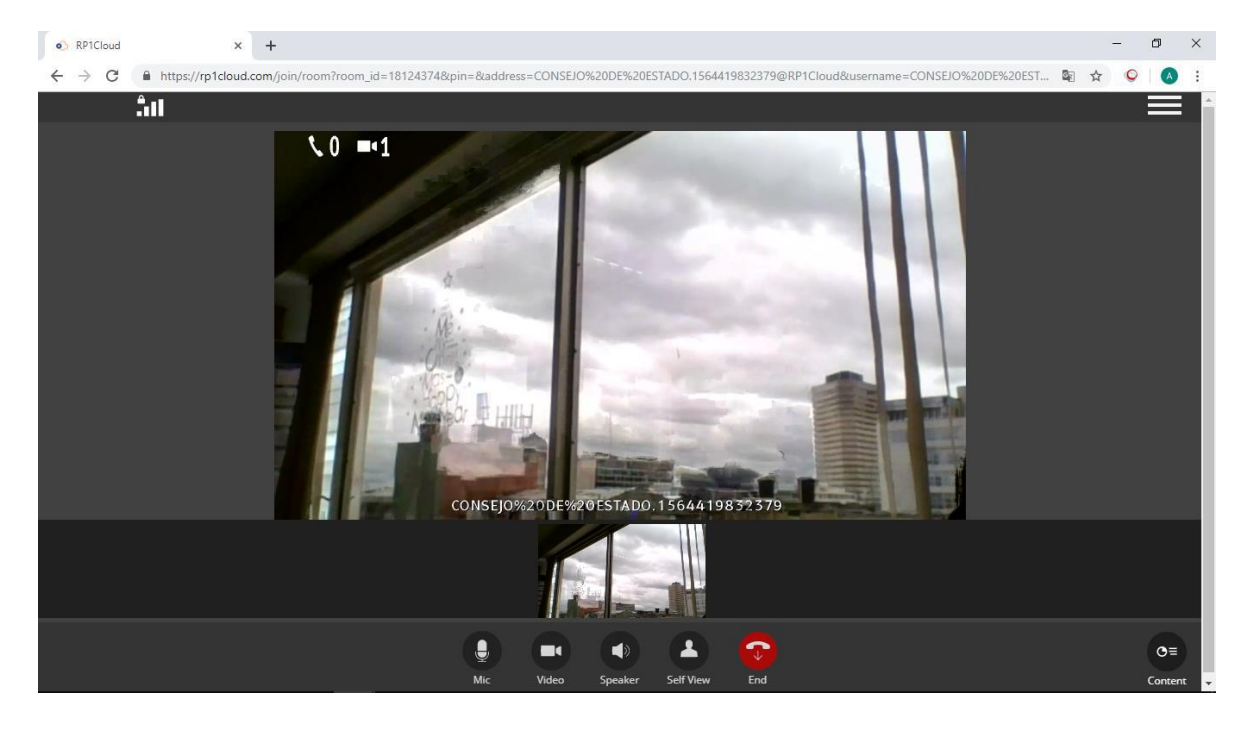

Una vez establecida la conexión saldrá la siguiente pantalla:

En la parte de abajo se encuentran los iconos de micrófono, cámara, volumen entre otros desde donde podrá apagar el micrófono y/o cámara.

Si se usa la aplicación Teams:

El juzgado le envía a las partes un enlace (link) como este para ingresar:

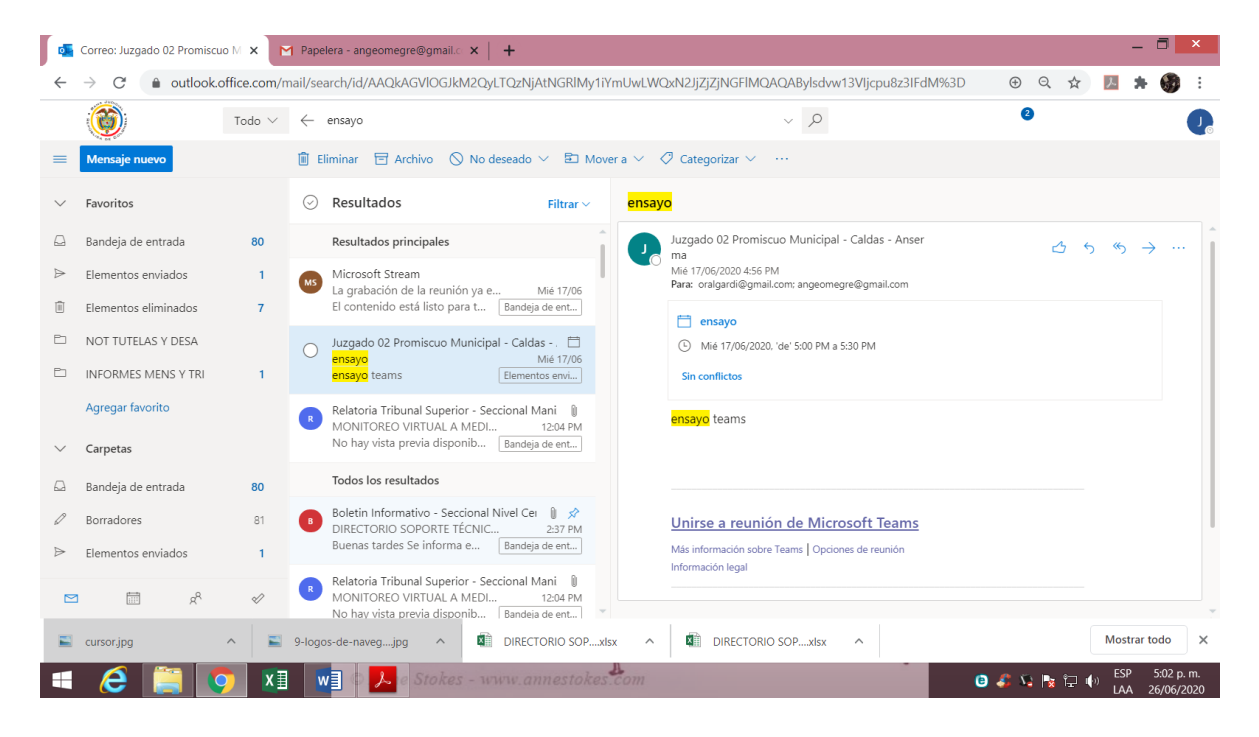

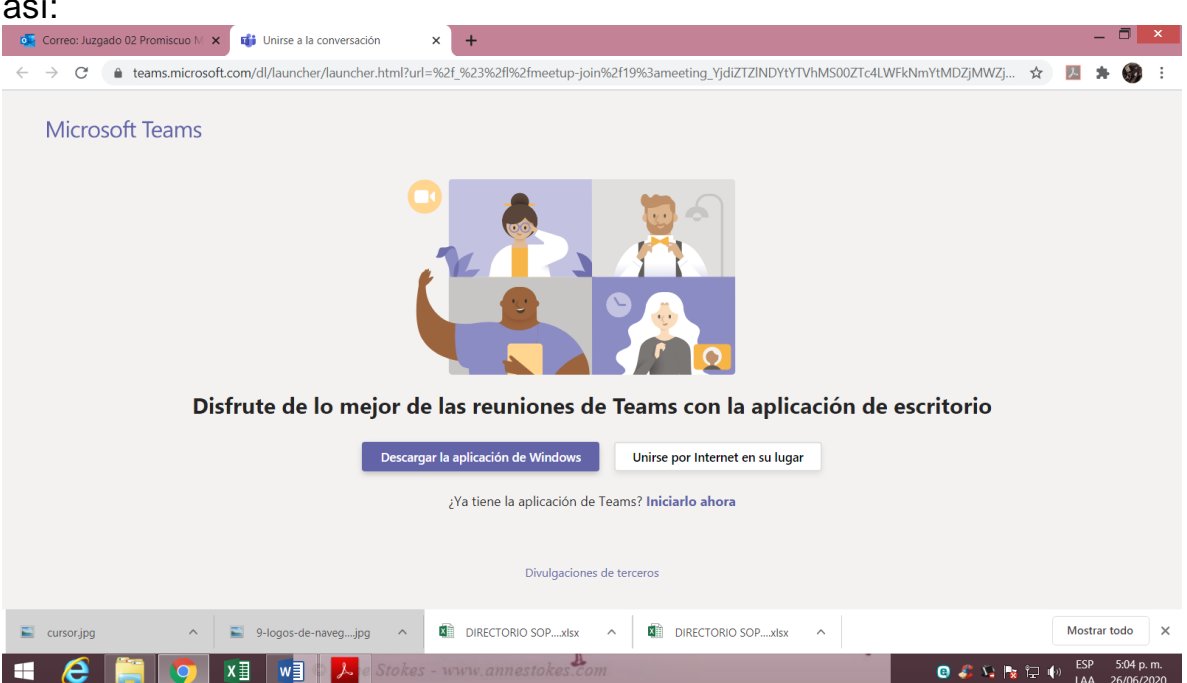

Tiene dos opciones descargar la aplicación o unirse por internet, se recomienda descargar la aplicación para que no tenga que volver a pasar por este mensaje si ya tiene la aplicación se da click en iniciarlo ahora, si tiene la aplicación y no funciona solo dar click en unirse por internet.

## Al hacerlo vera la siguiente pantalla

| o Correc                     | o: Juzgado 02 Promiscuo M 🔉 | K 🔹 Reunión   Microsoft Teams    | • × +                                |                                |                                  | _ 0                             | ×             |
|------------------------------|-----------------------------|----------------------------------|--------------------------------------|--------------------------------|----------------------------------|---------------------------------|---------------|
| $\leftarrow \   \rightarrow$ | C 🌲 teams.microso           | ft.com/_#/pre-join-calling/19:me | eeting_YjdiZTZINDYtYTVhMS00ZTc4LWFkN | lmYtMDZjMWZjMDI3NTI4@thread.v2 | ■ ☆                              | ) 🖪 🛪 🚯                         | :             |
|                              | Microsoft Teams             | ß                                | Busque o escriba un com              | nando                          |                                  | (                               | M             |
| L<br>Actividad               |                             |                                  |                                      |                                |                                  | Cerrar                          |               |
| E<br>Chat                    |                             |                                  | Elija su configuración de audio      | o y vídeo para                 |                                  |                                 |               |
| Equipos                      |                             | _                                |                                      |                                |                                  |                                 |               |
| E<br>Calendario              |                             |                                  |                                      |                                |                                  |                                 |               |
|                              |                             |                                  |                                      |                                |                                  |                                 |               |
|                              |                             |                                  |                                      |                                |                                  |                                 |               |
|                              |                             |                                  | _                                    |                                |                                  |                                 |               |
|                              |                             |                                  | Unirse ahora                         | A CONTRACTOR                   |                                  |                                 |               |
| ?                            |                             |                                  | •• 💽 🌵 💽                             | ඩි Dispositivos                | Vamos a mant<br>Active las notif | enerle al día.<br>ficaciones de |               |
| Ayuda                        |                             |                                  |                                      |                                | escritorio.                      | o proguntar do p                | 1010          |
| Ŀ                            |                             |                                  | Otras opciones de un                 | ión                            |                                  |                                 | uevo          |
| Curso                        | r.jpg ^                     | 9-logos-de-navegjpg              | DIRECTORIO SOPxlsx                   | DIRECTORIO SOPxlsx             |                                  | Mostrar todo                    | ×             |
| •                            | 3 📋 🔽                       | 🚺 🛛 🐨 Anne Sto                   | kes - www.annestokes.com             |                                | e 🎝 🏹 h                          | (+) ESP 5:07 p                  | o. m.<br>2020 |

Se verifica que la cámara y el micrófono funcionen, luego se da click en unirse ahora y listo. La pantalla se verá así, como ejemplo

Si le da click en el enlace unirse a la reunión, al hacerlo le sale una pantalla así:

| Correc                       | o: Juzgado 02 Promiscuo 🕅 🗙 | 🕻 👪 Reunión   Microsoft Tean   | s • × +                                                            | - 🗖 🗙                                                                     |
|------------------------------|-----------------------------|--------------------------------|--------------------------------------------------------------------|---------------------------------------------------------------------------|
| $\leftarrow \   \rightarrow$ | C 🔒 teams.microsof          | ft.com/_#/pre-join-calling/19: | neeting_YjdiZTZINDYtYTVhMS00ZTc4LWFkNmYtMDZjMWZjMDI3NTI4@thread.v2 | 🖿 🏠 💹 🏞 🍪 🗄                                                               |
|                              | Microsoft Teams             | Ø                              | Busque o escriba un comando                                        |                                                                           |
| <b>Q</b><br>Actividad        |                             |                                |                                                                    |                                                                           |
| En Chat                      |                             |                                |                                                                    |                                                                           |
| Equipos                      |                             |                                |                                                                    |                                                                           |
| Calendario                   |                             |                                |                                                                    |                                                                           |
| •••                          |                             |                                |                                                                    |                                                                           |
|                              |                             |                                | 58.06 🛋 🌢 🗗 🚥 🕐 🗉 ೫                                                |                                                                           |
| (?)<br>Ayuda                 |                             |                                |                                                                    | Vamos a mantenerle al día.<br>Active las notificaciones de<br>escritorio. |
| ¢.                           |                             |                                |                                                                    | Activar No preguntar de nuevo                                             |
| Curso                        | or.jpg                      | 9-logos-de-navegjpg            | DIRECTORIO SOPxlsx                                                 | Mostrar todo X                                                            |
| - (                          | 3 🚞 👩                       | XI WI DAnne S                  | tokes - www.annestokes.com                                         | 🕒 🤹 🏹 🍡 🏳 🏟 ESP 5:09 p. m.                                                |

Se anota que todos los participantes aparecerán en pantallas divididas y podrá cada uno mantener el micrófono encendido o no al igual que la cámara.

ACCESO A TRAVES DE LA APP polycom realpresence:

Requisitos a través del play store se busca la app Polycom realpresence

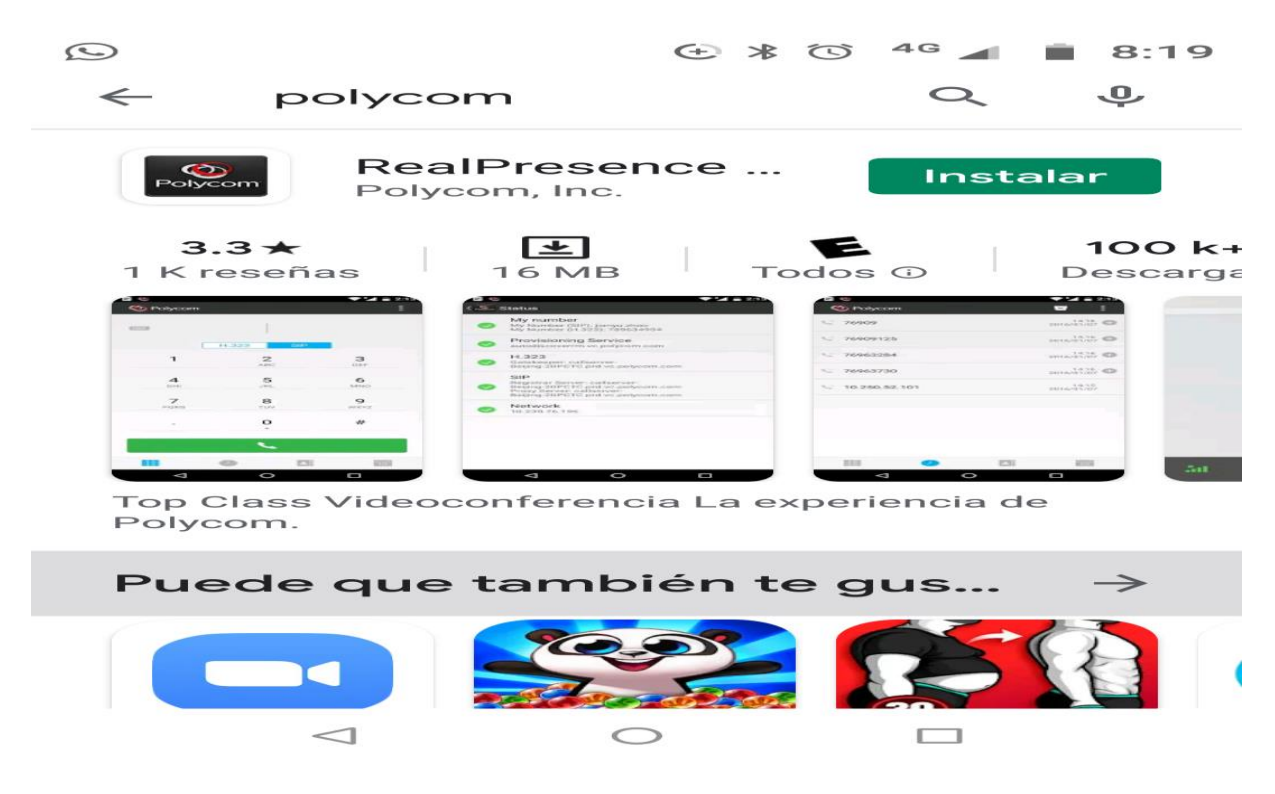

Una vez instalada la aplicación, se abren algunas ventanas, debe dársele a todas permitir.

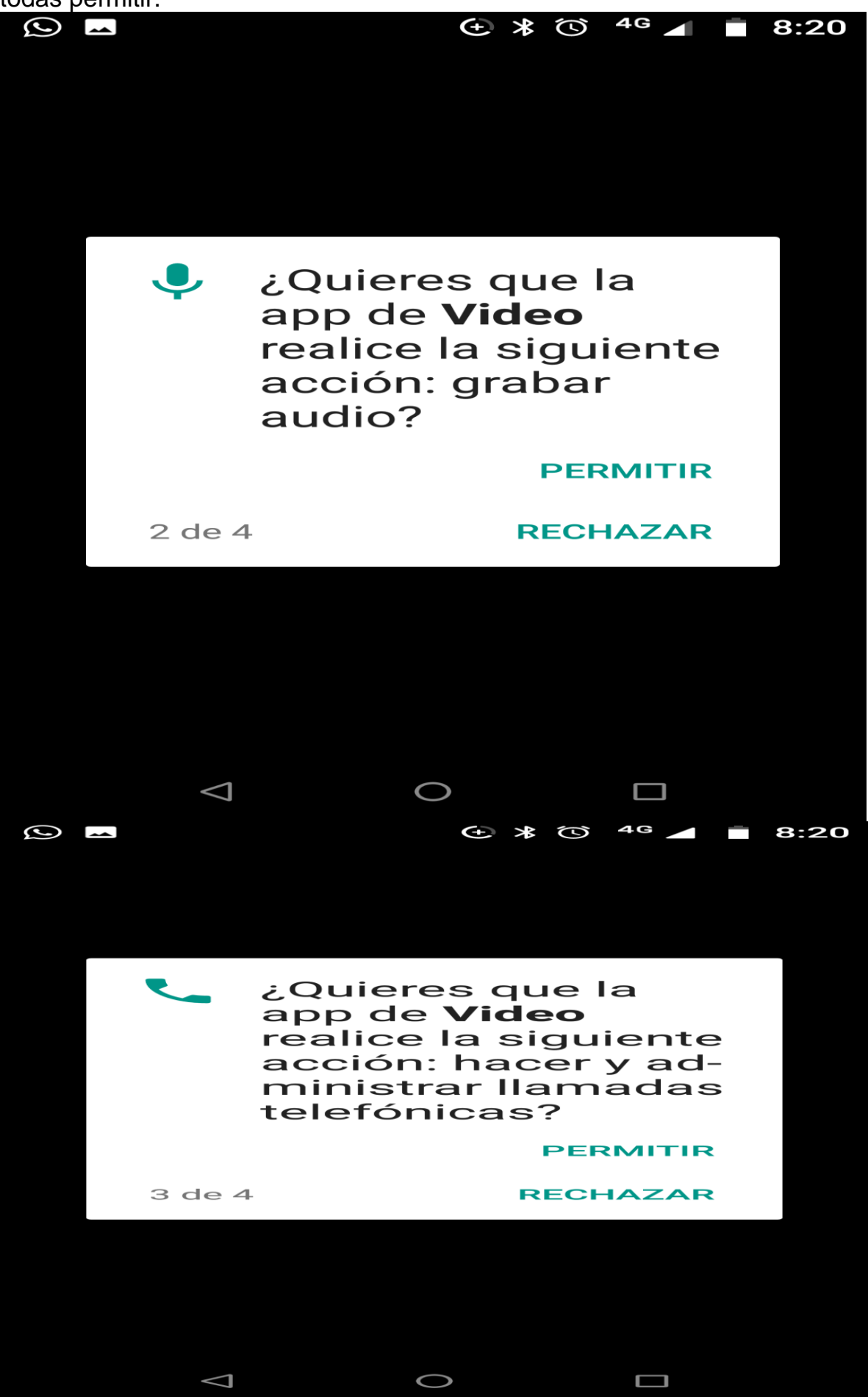

Luego sale una ventana

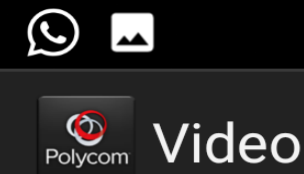

## 🛨 ¥ 🛈 <sup>4</sup> 🖌 📋 8:20

Please read and accept the Polycom RealPresence Mobile End User Licen

Agreement.

## END USER LICENSE AGREEMENT FOR POLYCOM® SOFTWARE

IMPORTANT-READ CAREFULLY BEFORE USING THE SOFTWARE: This End-User License Agreement ("Agreement") is a legal agreement between you and/or any company you represent, "you" and either Polycom (Netherlands) B.V. (if you are located in Europe, Middle East, or Africa), Polycom Asia Pacific PTE Ltd. (if you are located in Asia Pacific), or Polycom, Inc. (if you are located in the rest of the world) (each referred to individually and collectively herein as "POLYCOM"), for the SOFTWARE PRODUCT (as defined below) licensed by POLYCOM or its suppliers.

Unless otherwise agreed in writing by POLYCOM, by accepting these terms or by installing, downloading,

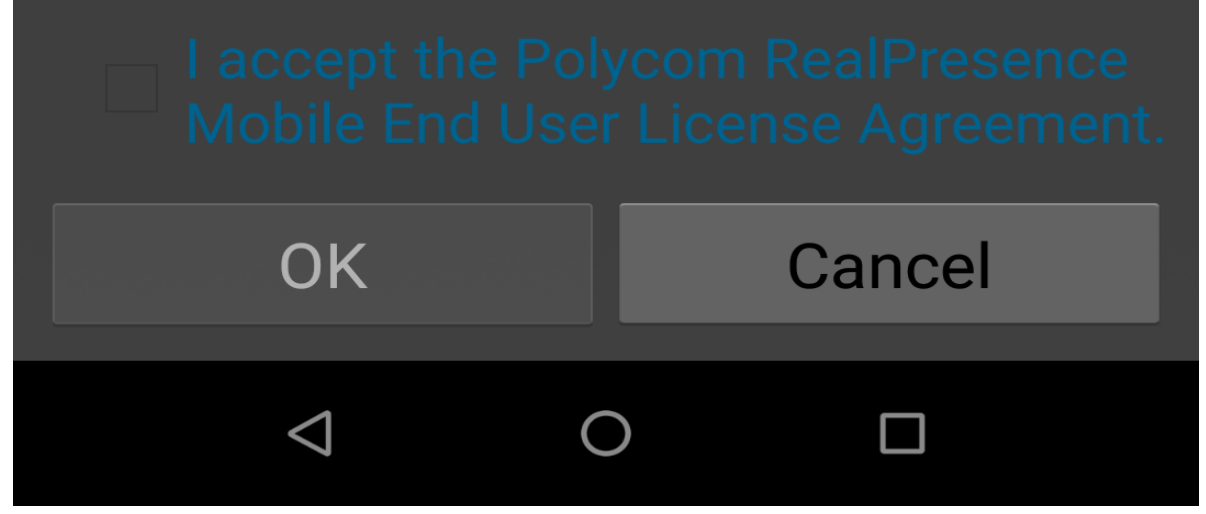

Se da click en "I accept the Polycom..." y luego ok

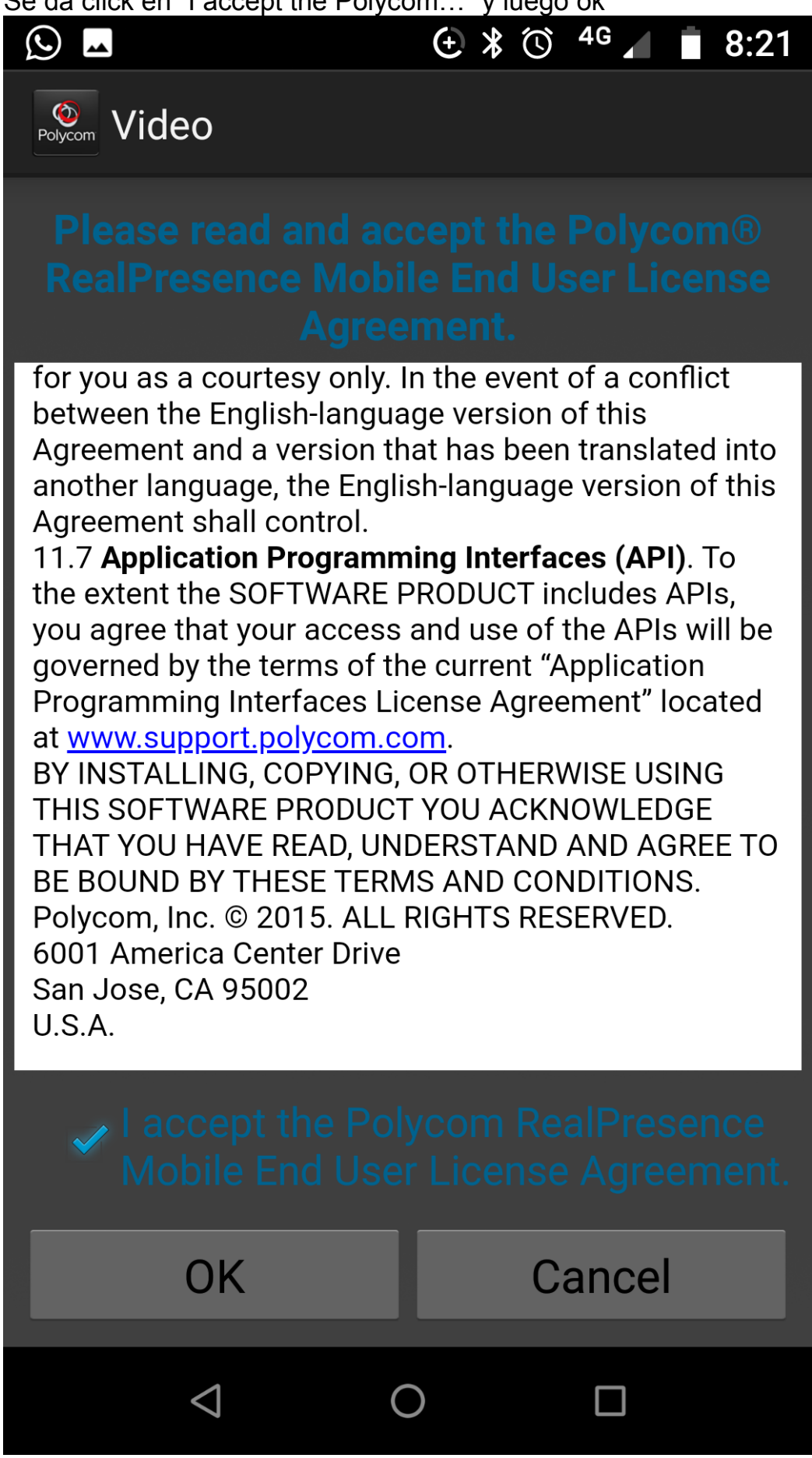

En la siguiente ventana se da click en "Helps us improve" no se debe diligenciar ni escribir ninguna dirección de e-mail

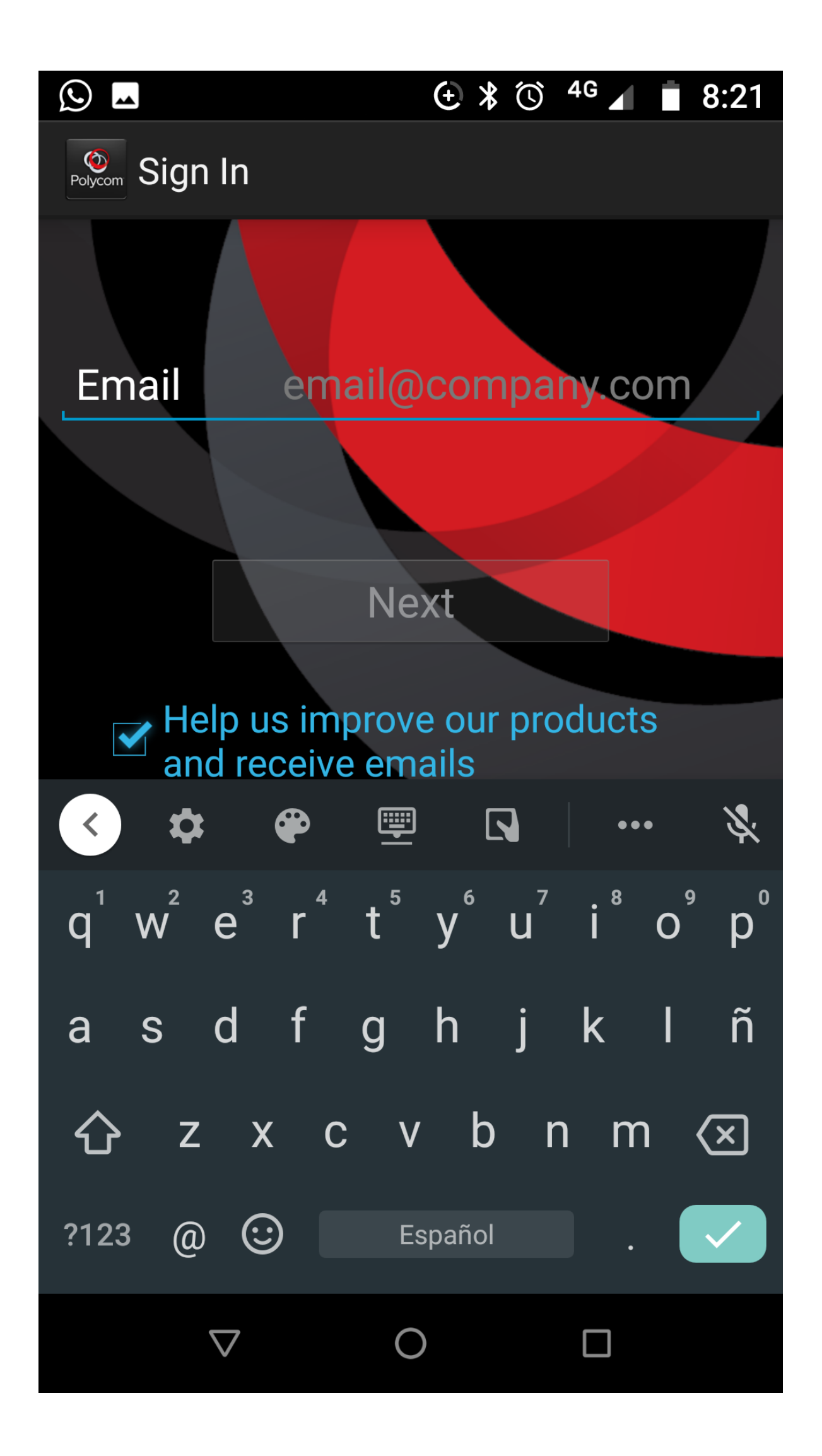

En la siguiente ventana damos click en " Skip sign in"

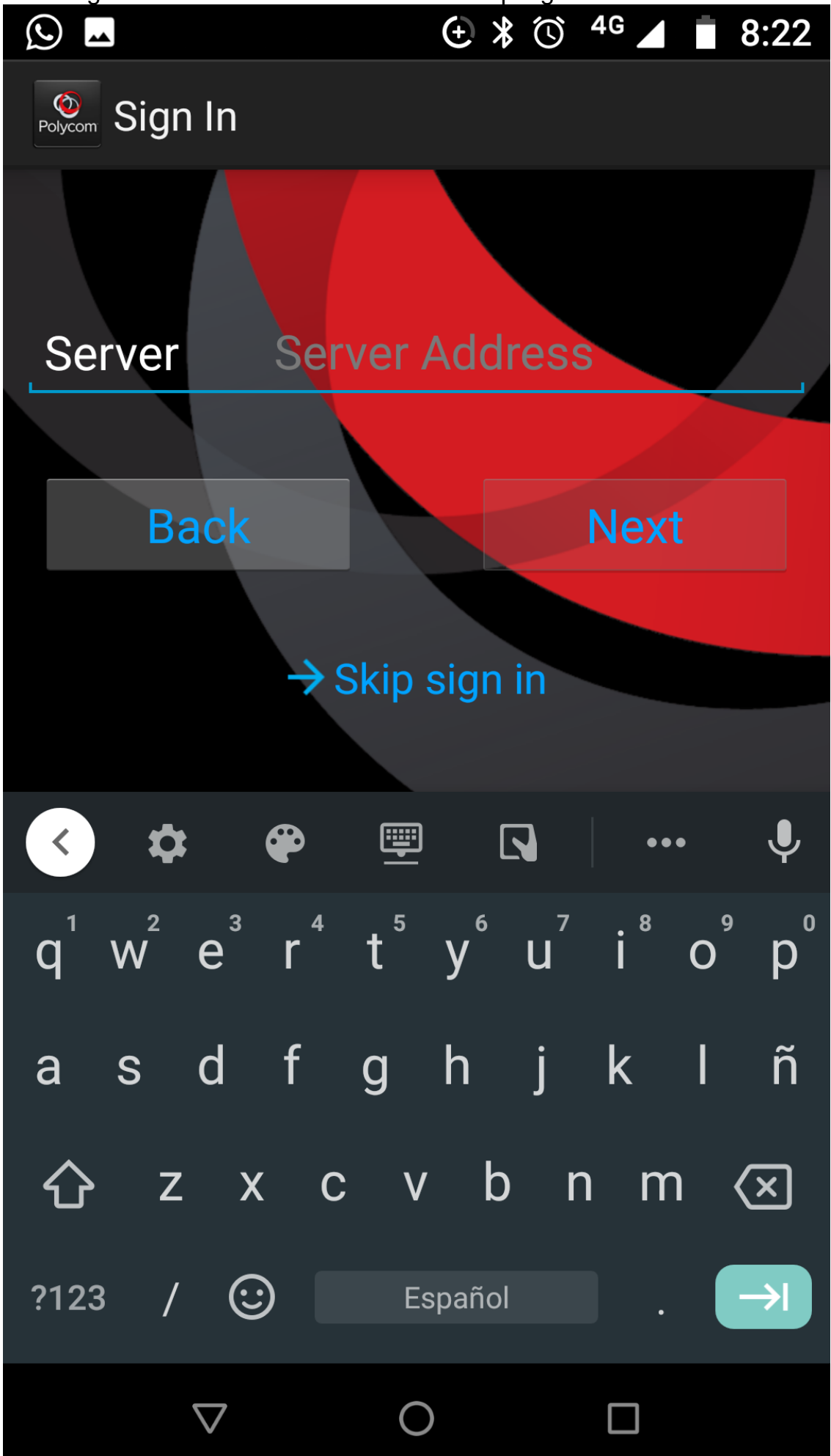

Luego sale la siguiente ventana, en la cual se escribe el ID número que se enviara en el correo electrónico que cite a la audiencia para que se pueda conectar. Para el ejemplo usaremos el número 84.171.15##45627

|                     | (±) *           | 🛈 <sup>4</sup> 🖌 🗴 8:22 |
|---------------------|-----------------|-------------------------|
| Olycom <sup>®</sup> |                 | :                       |
| *****               |                 |                         |
| 1                   | <b>2</b><br>ABC | <b>3</b><br>DEF         |
| <b>4</b><br>GHI     | 5<br>JKL        | <b>б</b><br>мNO         |
| 7<br>PQRS           | <b>8</b><br>TUV | <b>9</b><br>wxyz        |
| •                   | <b>0</b><br>+   | #                       |
|                     | N.              |                         |
|                     | 0               | 1                       |
| $\triangleleft$     | 0               |                         |

|                     | (+) *           | <sup>(©</sup> <sup>4G</sup> ▲ 8:23 |
|---------------------|-----------------|------------------------------------|
| Olycom <sup>®</sup> |                 | :                                  |
|                     |                 |                                    |
|                     | 15##4           | 45627 <                            |
|                     |                 |                                    |
| 1                   | 2               | 3                                  |
|                     | ABC             | DEF                                |
| Δ                   | 5               | 6                                  |
| GHI                 | JKL             | MNO                                |
| 7                   | 0               | 0                                  |
| PQRS                | <b>8</b><br>TUV | <b>9</b><br>WXYZ                   |
|                     |                 |                                    |
| •                   | 0               | #                                  |
|                     | T               |                                    |
|                     | <b>N</b> .      |                                    |
|                     |                 |                                    |
|                     | 0               |                                    |
| $\triangleleft$     | $\sim$          |                                    |

Una vez escrito se da click en llamar

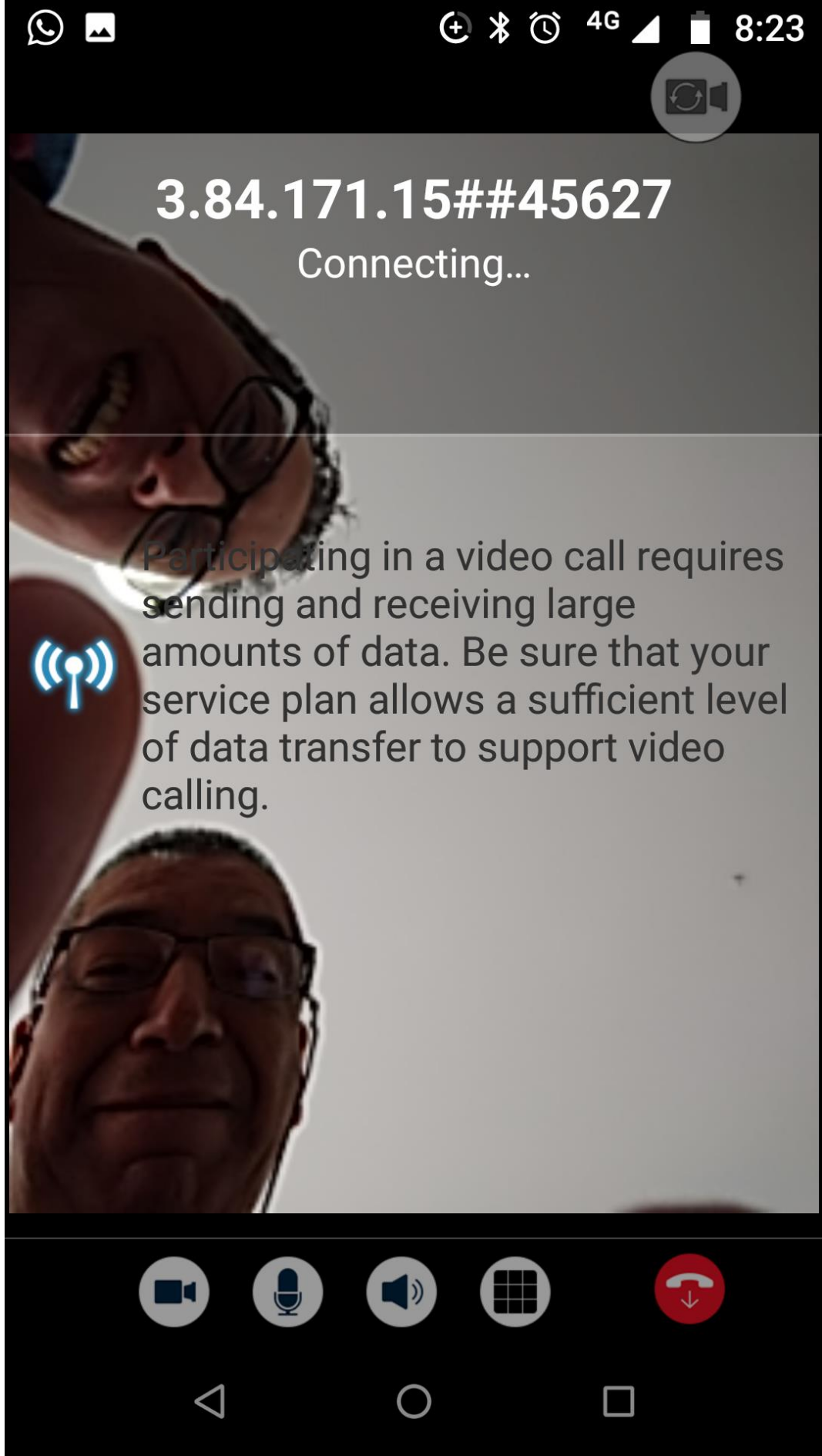

Permitiendo la conexión a la audiencia

Así de fácil, usando un computador y/o celular.